# Plan Year 2024 Health Insurance Marketplace® Registration and Training for Returning Agents and Brokers

Centers for Medicare & Medicaid Services (CMS) Center for Consumer Information & Insurance Oversight (CCIIO)

July 27, 2023

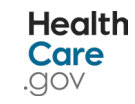

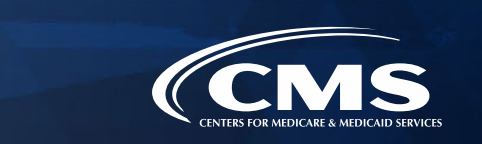

# Disclaimer

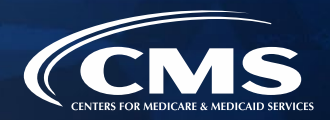

The information provided in this presentation is intended only as a general, informal summary of technical legal standards. It is not intended to take the place of the statutes, regulations, and formal policy guidance that it is based upon. This presentation summarizes current policy and operations as of the date it was presented. Links to certain source documents have been provided for your reference. We encourage audience members to refer to the applicable statutes, regulations, and other interpretive materials for complete and current information about the requirements that apply to them. The contents of this document do not have the force and effect of law and are not meant to bind the public in any way, unless specifically incorporated into a contract. This document is intended only to provide clarity to the public regarding existing requirements under the law.

This document generally is not intended for use in the State-based Marketplaces (SBMs) that do not use HealthCare.gov for eligibility and enrollment. Please review the guidance on our Agent and Broker Resources webpage (http://go.cms.gov/CCIIOAB) and Marketplace.CMS.gov to learn more.

Unless indicated otherwise, the general references to "Marketplace" in the presentation only include Federallyfacilitated Marketplaces (FFMs) and State-based Marketplaces on the Federal Platform (SBM-FPs).

This communication was printed, published, or produced and disseminated at U.S. taxpayer expense.

# **Closed Captioning**

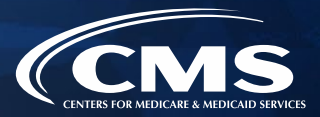

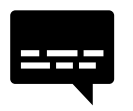

- This webinar has Closed Captioning available.
- To enable Closed Captioning, click the Closed Caption icon in your webinar controls.

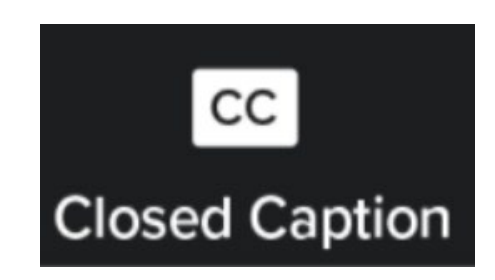

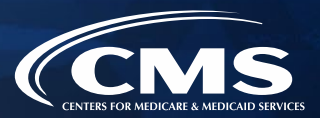

At the end of today's, we will have a live discussion and question and answer session. You will be able to ask your questions verbally or by written submission in the Q&A tab.

# Ŷ

### To ask a <u>verbal</u> question:

- If you are listening via the Zoom application, click **Raise Hand** in the webinar controls.
  - If you are listening via phone, dial **star (\*) nine (9)** to your Raise Hand.
    - Once your hand is raised, the facilitator will call on the **last three (3)** digits of your phone number.
    - When you hear the last three (3) digits of your phone number please dial star (\*) six (6) to unmute your line and state your name.

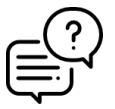

#### To submit a <u>written</u> question/view written responses:

- Type your question in the text box under the "Q&A" tab and click "Send."
- Click on the "**My Questions**" tab to view written responses to your questions.
- Click on the "All Questions" tab to view all questions that received a public response, since you've been logged into the webinar.

**Please note:** Due to time constraints, we may not be able to answer all questions posed during today's session either in writing, or during the live Q&A portion. CMS may use the context of your question to develop outreach materials in the future.

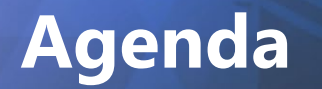

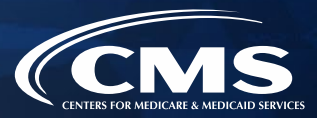

### **01** Introduction

**02** Plan Year 2024 Marketplace Registration and Training Process

### **03** Agent and Broker Marketplace Updates

**04** Live Question/Answer Session and Agent and Broker Outreach Updates

# **Intended Audience**

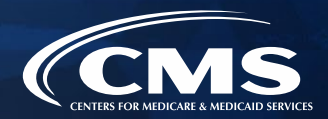

- The intended audience for this presentation is agents and brokers who successfully completed Plan Year 2023 Marketplace registration and training and are returning for Plan Year 2024. Returning agents and brokers are required to complete an abbreviated refresher training, pass an exam and execute the applicable Marketplace Agreements.
- » Agents and brokers who participated in a previous Plan Year but did NOT complete Plan Year 2023 Marketplace registration and training are not eligible for "What's New for Returning Agents and Brokers" training and must complete the full Individual Marketplace training for Plan Year 2024.
- » Agents and brokers who are returning to the Marketplace after participating in a previous year should have already completed identity proofing and, if so, do not need to repeat this step again. However, these individuals should ensure they are using the same FFM User ID they used previously, and should ensure their contact information and NPN are correct in their MLMS profiles.

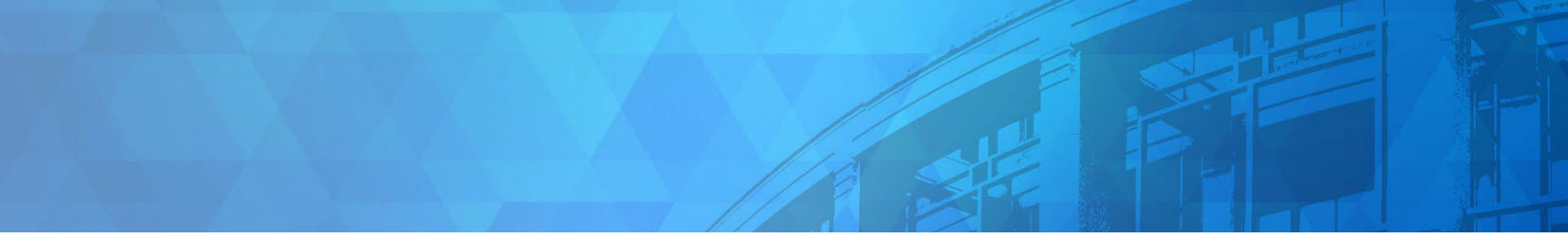

# Plan Year 2024 Health Insurance Marketplace<sup>®</sup> Registration and Training for Returning Agents and Brokers

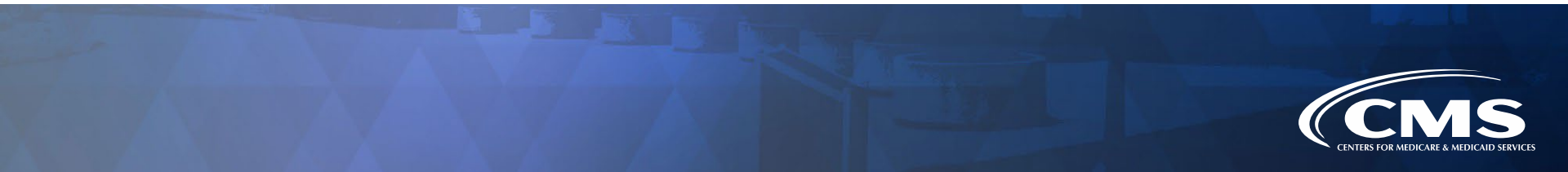

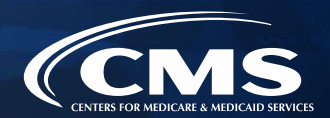

To participate in the Marketplace for Plan Year 2024, agents and brokers must complete the following actions:

- 1. Update the Agent and Broker Profile in the Marketplace Learning Management System (MLMS) via the CMS Enterprise Portal.
- 2. Complete Marketplace Training on the MLMS or through an HHS-approved Vendor via the CMS Enterprise Portal.
- 3. Read and accept the applicable Marketplace Agreement(s) on the MLMS.
- 4. Confirm completion of all registration steps by logging back in to the "Agent and Broker Registration Status" page on the CMS Enterprise Portal and printing the completion certificate.

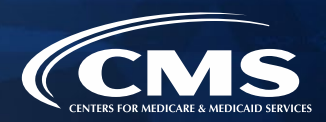

» Multi-factor Authentication (MFA) is now required for all agents and brokers. If an agent or broker has not already done so, they will be prompted to select an MFA device when they log in to the CMS Enterprise Portal. The agent or broker will receive a code through this device each time they log in.

#### Register Multi-Factor Authentication (MFA) Device

Adding an MFA code to your login, also known as Multi-Factor Authentication (MFA), can make your login more secure by providing an extra layer of protection to your User ID and Password.

#### Select the MFA device type to register

Select MFA Device Select MFA Device Interactive Voice Response (IVR) Email Text Message (SMS) Google Authenticator Okta Verify

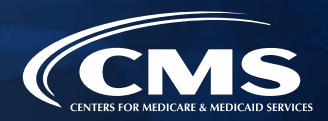

- » To access both the CMS-developed training and training offered through the HHS-approved vendor, click the Marketplace Training Agent Broker tile and select either the MLMS Training or Vendor Training option. To update their MLMS profile, agents and brokers will need to select the MLMS Training option.
- » If agents and brokers select the Vendor Training option, they will be re-directed to the HHS-approved vendor's website.

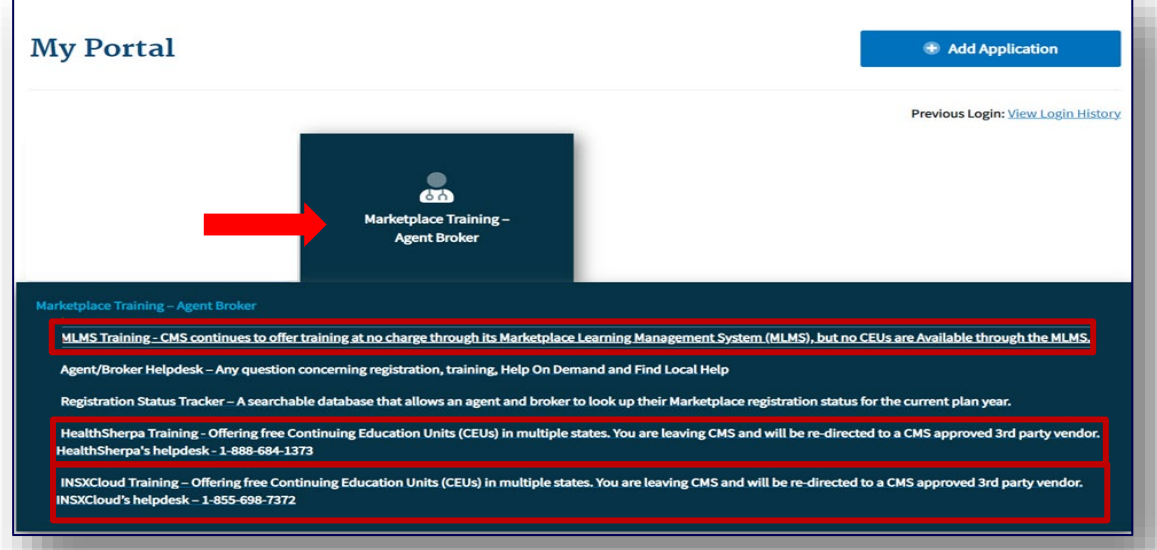

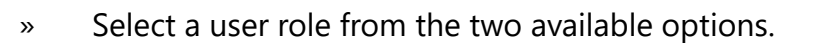

- » If you do not intend to assist consumers with enrolling in Marketplace coverage, select the "Not an Agent Broker" role in the drop-down menu at the top of your agent/broker profile. You can return to this section of your agent/broker profile at any time to update this selection if you do intend to assist consumers with Marketplace coverage in the future.
  - <u>Note:</u> If you do not return to your profile to update your selection, you will not be eligible to participate in the Marketplace for Plan Year 2024 or to receive compensation for assisting consumers with Marketplace enrollments.

| CMS.gov My Enterprise Portal              | 🗮 Му Аррѕ                                | <b>A</b>                     |                  |
|-------------------------------------------|------------------------------------------|------------------------------|------------------|
| Please fill out the following fields with | our business and/or professional contact | information. This Informatio | n is required by |
| CMS to maintain an accurate agent/br      | oker registration completion list.       |                              |                  |
| Agent Type *                              |                                          |                              |                  |
|                                           |                                          |                              |                  |
| Agent Broker<br>Non Agent Broker          |                                          |                              |                  |
|                                           |                                          |                              | Save             |
|                                           |                                          |                              |                  |
|                                           |                                          |                              |                  |
|                                           |                                          |                              |                  |
|                                           |                                          |                              |                  |
|                                           |                                          |                              |                  |
|                                           |                                          |                              |                  |
|                                           |                                          |                              |                  |
|                                           |                                          |                              |                  |
|                                           |                                          |                              |                  |

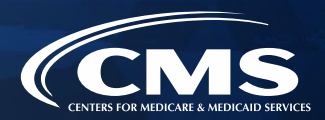

The information agents and brokers use to complete their MLMS profile will be used to populate Find Local Help at HealthCare.gov and Help On Demand so consumers can find them for assistance. Find Local Help is available in Spanish.

|                                                                                                    | i <b>≣</b> Му Аррз                                                                                                    |                                               | 🕘 Sarah Edwards 🔻                                                        | ? Help                   | 🕞 Log Out |
|----------------------------------------------------------------------------------------------------|----------------------------------------------------------------------------------------------------|-----------------------------------------------|--------------------------------------------------------------------------|--------------------------|-----------|
| Please fill out the following fields with                                                                                                    | your business and/or professional contact informatio                                                                                                    | n. This                                       | Information is requi                                                     | red by                   |           |
| CMS to maintain an accurate agent/b                                                                                                    | roker registration completion list.                                                                                                    |                                               |                                                                          |                          |           |
| Agent Type *                                                                                                    |                                                                                                    |                                               |                                                                          |                          |           |
| Agent Broker 👻                                                                                                    |                                                                                                    |                                               |                                                                          |                          |           |
| Please Select an Agent Type                                                                                                    |                                                                                                    |                                               |                                                                          |                          |           |
|                                                                                                    |                                                                                                    |                                               |                                                                          |                          |           |
|                                                                                                    |                                                                                                    |                                               |                                                                          |                          |           |
| Find Local Help and Help On Demand options                                                                                                    |                                                                                                    |                                               |                                                                          | ^                        |           |
|                                                                                                    |                                                                                                    |                                               |                                                                          |                          |           |
| After you complete all CMS agent/b                                                                                                    | rokor registration requirements, your professional cor                                                                                                    | tact inf                                      | ormation will be dis                                                     | playod                   |           |
| After you complete all CMS agent/b                                                                                                    | roker registration requirements, your professional cor                                                                                                    | ntact inf                                     | ormation will be dis                                                     | played                   |           |
| After you complete all CMS agent/bi<br>on HealthCare.govs Find Local Help                                                                                                    | roker registration requirements, your professional cor<br>o features. Find Local Help is a tool accessible on He                                                                                                    | ntact inf<br>althCar                          | ormation will be dis<br>e.gov to enable con                              | played<br>isumers,       |           |
| After you complete all CMS agent/bi<br>on HealthCare.govs Find Local Help<br>small would like all my contact information of                                                                                                    | roker registration requirements, your professional cor<br>features. Find Local Help is a tool accessible on He<br>displayed for all states where I have a valid health license.                                                                                                    | ntact inf<br>althCar                          | ormation will be dis<br>e.gov to enable con<br>m with th                 | played<br>isumers,<br>ie |           |
| After you complete all CMS agent/b<br>on HealthCare.govs Find Local Help<br>sma<br>I would like all my contact information or<br>Fed I would like my contact information or<br>Fed I would like all my contact information                                                    | roker registration requirements, your professional cor<br>o features. Find Local Help is a tool accessible on He-<br>lisplayed for all states where I have a valid health license.<br>cept my street address, displayed for all states where I have a valid<br>isolaved but only for my home state have a valid health license.                                                                             | ntact inf<br>althCar<br>health lic            | ormation will be dis<br>e.gov to enable con<br>m with th<br>ense.        | played<br>nsumers,<br>ne |           |
| After you complete all CMS agent/b<br>on HealthCare.govs Find Local Help<br>small I would like all my contact information or<br>Fed I would like my contact information or<br>I would like all my contact information or<br>I don not want my contact information             | roker registration requirements, your professional cor<br>o features. Find Local Help is a tool accessible on He-<br>lisplayed for all states where I have a valid health license.<br>cept my street address, displayed for all states where I have a valid<br>lisplayed but only for my home state. have a valid health license.<br>Siplayed and do not want to participate in Find Local Help or Help i   | ntact inf<br>althCar<br>health lic<br>On Dema | ormation will be dis<br>e.gov to enable con<br>m with th<br>ense.<br>nd. | played<br>nsumers,<br>le |           |
| After you complete all CMS agent/b<br>on HealthCare.govs Find Local Help<br>small involution with the second second second second<br>Fed I would like all my contact information of<br>I would like all my contact information of<br>I don not want my contact information of | roker registration requirements, your professional cor<br>o features. Find Local Help is a tool accessible on He-<br>lisplayed for all states where I have a valid health license.<br>cept my street address, displayed for all states where I have a valid<br>lisplayed but only for my home state. have a valid health license.<br>Isplayed and do not want to participate in Find Local Help or Help     | ntact inf<br>althCar<br>health lic<br>On Dema | ormation will be dis<br>e.gov to enable con<br>m with th<br>ense.<br>nd. | played<br>nsumers,<br>e  |           |
| After you complete all CMS agent/b<br>on HealthCare.govs Find Local Help<br>small would like all my contact information of<br>Fed I would like my contact information of<br>I would like all my contact information of<br>I do not want my contact information of             | roker registration requirements, your professional cor<br>o features. Find Local Help is a tool accessible on He-<br>lisplayed for all states where I have a valid health license.<br>cept my street address, displayed for all states where I have a valid<br>lisplayed but only for my home state. have a valid health license.<br>lisplayed and do not want to participate in Find Local Help or Help of | ntact inf<br>althCar<br>health lic            | ormation will be dis<br>e.gov to enable con<br>m with th<br>ense.<br>nd. | played<br>nsumers,<br>ne |           |
| After you complete all CMS agent/b<br>on HealthCare.govs Find Local Help<br>sma<br>Fec<br>I would like all my contact information aver<br>would like my contact information aver<br>I don not want my contact information<br>Find Local Help and Help On Demand options       | roker registration requirements, your professional cor<br>features. Find Local Help is a tool accessible on He<br>lisplayed for all states where I have a valid health license.<br>Lapt my street address, displayed for all states where I have a valid<br>lisplayed but only for my home state. have a valid health license.<br>Isplayed and do not want to participate in Find Local Help or Help of     | ntact inf<br>althCar<br>health lic<br>On Dema | ormation will be dis<br>e.gov to enable con<br>m with th<br>ense.<br>nd. | played<br>nsumers,<br>ne |           |
| After you complete all CMS agent/b<br>on HealthCare.govs Find Local Help<br>sma<br>Twould like all my contact information of<br>Fed I would like all my contact information of<br>I don not want my contact information of<br>Find Local Help and Help On Demand options      | roker registration requirements, your professional cor<br>o features. Find Local Help is a tool accessible on He<br>displayed for all states where I have a valid health license.<br>Cept my street address, displayed for all states where I have a valid<br>isplayed but only for my home state. have a valid health license<br>displayed and do not want to participate in Find Local Help or Help of    | ntact inf<br>althCar<br>health lic            | ormation will be dis<br>e.gov to enable con<br>m with th<br>ense.<br>nd. | played<br>nsumers,<br>ie |           |

**Note:** Help On Demand is a referral system that quickly connects consumers seeking enrollment assistance on HealthCare.gov with Marketplace-registered, state-licensed agents and brokers in their area who can provide immediate assistance with plan selection and enrollment.

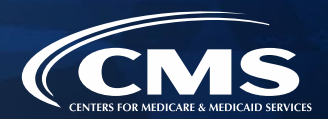

» The MLMS profile page will appear in a separate window for agents and brokers to update their profile information.

|        | Individual Profile         |                         |                               |                         | ^ |
|--------|----------------------------|-------------------------|-------------------------------|-------------------------|---|
| lohn   | User Name<br>Sarah Edwarde | Street Address *        | City *                        | State *                 |   |
| JOIIII |                            |                         |                               |                         |   |
|        | Zip *                      | Phone *                 | Email *                       | URL*                    |   |
|        | National Producer Numb     | Confirm National Produc | Preferred Contact *     Email | Preferred Languages * 👻 |   |
|        |                            |                         |                               |                         |   |
|        | Hours of Operations        |                         |                               |                         | ^ |
|        | Working D                  | M O 12:00 AM O          | Time Zone *                   |                         |   |
|        |                            |                         | Please Select a Timezone      |                         |   |

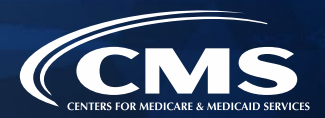

- » Three race and ethnicity questions will appear, where an agent or broker will have the option to attest to personal race and ethnicity information.
  - **Note:** These three race and ethnicity questions are new for Plan Year 2024 Registration and Training for Agents and Brokers.

| Working Days * From * 12:00 A                                                         | M <b>⊙</b> Io≛         | O Time Zone *                                                                                         |                                                   |                |
|---------------------------------------------------------------------------------------|------------------------|----------------------------------------------------------------------------------------------------|---------------------------------------------------|----------------|
| ace Information                                                                       |                        |                                                                                                    |                                                   | ^              |
| What is your race? *<br>Other<br>What is your race?                                   | - A                    | re you of Hispanic, Latino or Spanish Origin?*<br>ess<br>e you of Hispanic, Latino or Spanish Origin? | What is your ethnicity? * What is your ethnicity? | •              |
| gency Affiliation                                                                     |                        |                                                                                                    |                                                   | ^              |
| re you the agency owne<br>pusiness entity<br>lote there should be only one individual | r, principal or an aut | horized representative completing                                                                     | g CMS agent/broker registration                   | on behalf of a |
| Agency Owner*                                                                         | •                      |                                                                                                    |                                                   |                |

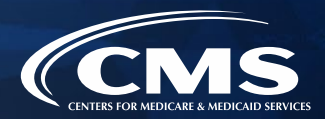

- » Agents and brokers who also act as the authorized representative\* for a web-broker or other business entity can add the web-broker's or business entity's NPN by clicking the appropriate "+" link at the bottom of the profile page.
  - **Note:** Only those who sign a web-broker agreement should complete the web-broker profile.
- » Agents and brokers can list up to three NPNs in their MLMS profile.

| .gov My Enterprise Portal                                                                                             |                                                                                                    | <b>Ш</b> Му Аррз                                                                                            |                                                                                     | Sarah Edwards                                                         | ▼ 🛛 Help                                             | 🕞 <u>Log Out</u> |
|----------------------------------------------------------------------------------------------------|----------------------------------------------------------------------------------------------------|----------------------------------------------------------------------------------------------------|-------------------------------------------------------------------------------------|-----------------------------------------------------------------------|------------------------------------------------------|------------------|
| Business Entity Profile                                                                                               |                                                                                                    |                                                                                                    |                                                                                     |                                                                       | ^                                                    |                  |
| If you are the authorized individ<br>please to provide additional info<br>purpose (being affiliated with a<br>above). | ual of record completing CMS age<br>rmation. Please note there should<br>pusiness entity for a purpose othe | nt/broker registration on behalf c<br>only be one individual acting as t<br>than completing agent/broker re | of a business entity, othe<br>the authorized represen<br>egistration for that entit | er than a Web-based<br>tative of any busine<br>y is not reason to cli | l entity, then<br>ss entity for this<br>ick the link |                  |
| Business Entity Name *                                                                                                | Business Entity Address *                                                                                   | Business Entity City *                                                                                      | Business State *                                                                    | •                                                                     |                                                      |                  |
| Business Entity Zip *                                                                                                 | Business Entity Phone *                                                                                     | Business Entity Email *                                                                                     | Business Entity UF                                                                  | ۱L.                                                                   |                                                      |                  |
| Format 5 or 9 digits                                                                                                  | Format 10 digits with NO dash                                                                               |                                                                                                    |                                                                                     |                                                                       |                                                      |                  |
| Business Entity National                                                                                              | Confirm Business Entity                                                                                     |                                                                                                    |                                                                                     |                                                                       |                                                      |                  |
| 1 to 10 digits CANNOT start with 0                                                                                    | 1 to 10 digits CANNOT start with 0                                                                          |                                                                                                    |                                                                                     |                                                                       |                                                      |                  |

\*It is recommended that the agency designate only one user to act as the authorized representative for the business or web-broker entity for MLMS training completion.

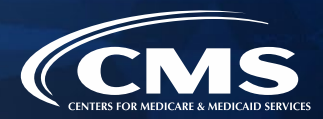

- » Enter information for affiliated web-brokers or business entities.
- » If an agent or broker lists the web-broker's or other business entity's NPN, once they have completed registration, the registration for the additional NPNs they listed will also be complete.

| 1                                                                                                    |                                                                                                    | 🗮 My Apps                                                                                             | <b>A</b>                                                                                                    | .▼ ? Help                                                          |
|----------------------------------------------------------------------------------------------------|----------------------------------------------------------------------------------------------------|----------------------------------------------------------------------------------------------------|----------------------------------------------------------------------------------------------------|--------------------------------------------------------------------|
| 1 to 10 digits CANNOT start with 0                                                                               | 1 to 10 digits CANNOT start with 0                                                                                |                                                                                                    |                                                                                                    |                                                                    |
| Web-Based Entity Profile                                                                                         |                                                                                                    |                                                                                                    |                                                                                                    | ^                                                                  |
| If you are the authorized indivi<br>provide additional information<br>purpose (being affiliated with a<br>here). | idual of record completing CMS age<br>. Please note there should only be c<br>a Web-based entity for a purpose of | nt/broker registration on behal<br>one individual acting as the auth<br>her than completing agent/bro | If of a Web-based entity (e.g., a Web-b<br>orized representative of any Web-bas<br>oker registration for that entity is not re | roker), then pleaseto<br>ed entity for this<br>eason to enter data |
| Web Entity Name *                                                                                                | Web Entity Address *                                                                                              | Web Entity City *                                                                                     | Web Entity State *                                                                                                    |                                                                    |
|                                                                                                    | must be grater than 2 characters                                                                                  |                                                                                                    |                                                                                                    |                                                                    |
| Web Entity Zin *                                                                                                 | Web Entity Phone *                                                                                                | Web Entity Email *                                                                                    | Web Entity URL                                                                                                    |                                                                    |
| Web Entry Zip                                                                                                    |                                                                                                    |                                                                                                    |                                                                                                    |                                                                    |
| Format 5 or 9 digits                                                                                             | Format 10 digits with NO dash                                                                                     |                                                                                                    |                                                                                                    |                                                                    |
| Format 5 or 9 digits Web Entity National Prod                                                                    | Format 10 digits with NO dash Web Confirm Entity Natio                                                            |                                                                                                    |                                                                                                    |                                                                    |

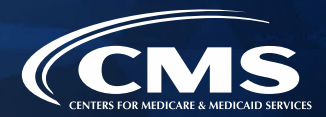

» Once agents and brokers have entered all their profile information, click "Save."

| 90.                                                                                                    |                                                                                                    | 🔳 My Apps                                                                                         | <b>A</b>                                                                                                    |                                                 | ? Help                        | 🕩 Log O |
|----------------------------------------------------------------------------------------------------|----------------------------------------------------------------------------------------------------|---------------------------------------------------------------------------------------------------|----------------------------------------------------------------------------------------------------|-------------------------------------------------|-------------------------------|---------|
| 1 to 10 digits CANNOT start with 0                                                                                 | 1 to 10 digits CANNOT start with 0                                                                              |                                                                                                   |                                                                                                    |                                                 |                               |         |
| Web-Based Entity Profile                                                                                           |                                                                                                    |                                                                                                   |                                                                                                    |                                                 | ^                             |         |
| If you are the authorized indivio<br>provide additional information,<br>purpose (being affiliated with a<br>here). | dual of record completing CMS ager<br>Please note there should only be or<br>Web-based entity for a purpose oth | nt/broker registration on beha<br>e individual acting as the aut<br>her than completing agent/bro | lf of a Web-based entity (e.g., a Web-b<br>horized representative of any Web-baa<br>oker registration for that entity is not r | oroker), then<br>sed entity for<br>eason to ent | pleaseto<br>• this<br>er data |         |
| Web Entity Name *                                                                                                  | Web Entity Address *                                                                                            | Web Entity City *                                                                                 | Web Entity State *                                                                                                    |                                                 |                               |         |
|                                                                                                    | must be grater than 2 characters                                                                                |                                                                                                   |                                                                                                    |                                                 |                               |         |
| Web Entity Zip *                                                                                                   | Web Entity Phone *                                                                                              | Web Entity Email *                                                                                | Web Entity URL                                                                                                    |                                                 |                               |         |
| Format 5 or 9 digits                                                                                               | Format 10 digits with NO dash                                                                                   |                                                                                                   |                                                                                                    |                                                 |                               |         |
|                                                                                                    | Web Confirm Entity Natio                                                                                        |                                                                                                   |                                                                                                    |                                                 |                               |         |
| Web Entity National Prod                                                                                           | Web Committenaty Natio                                                                                          |                                                                                                   |                                                                                                    |                                                 |                               |         |

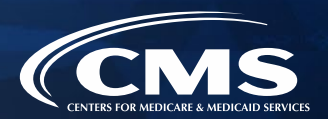

- » Agents and brokers must enter a correct NPN in their MLMS profile to receive credit for completing Marketplace registration.
  - The NPN can be up to 10 digits long and must not begin with a zero.
  - The NPN must not include any special characters or letters.
  - The NPN is not the same as a state license number. Be sure to use an NPN, not a state license number.
  - To update the NPN, agents and brokers can click the "Complete Agent and Broker Training" hyperlink and update the information in the MLMS profile.
  - Agent and broker NPNs can be found at <u>www.nipr.com/PacNpnSearch.htm.</u>

Be sure to confirm the NPN is correct in the MLMS profile. Entering an inaccurate NPN could result in denial of compensation/credit by an issuer.

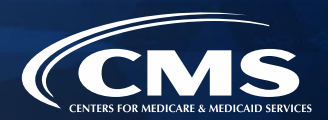

### **General MLMS Information**

- » CMS validates NPNs against data stored in the <u>National Insurance Producer Registry (NIPR)</u> <u>Public Database.</u>
  - Results of this NIPR NPN validation appear on the public <u>Agent and Broker Federally-</u> <u>facilitated Marketplace Registration Completion List (RCL).</u>
  - The RCL is updated daily.
- » NPN validation occurs during the annual registration process in the MLMS and is only applicable to the current Plan Year. If an agent or broker does not maintain a valid NPN, their agreements with the Marketplace may be terminated.
- » To be validated, agents and brokers must:
  - Have a valid state license;
  - Have a <u>valid health-related line of authority (LOA)</u> in their resident state; and
  - Have an active status for their health-related LOA.

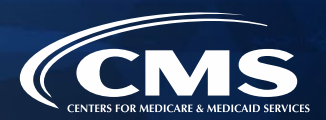

### Line of Authority Validation Requirements for Marketplace Agents and Brokers

- » For Plan Year 2023 registration, CMS updated the agent/broker licensure validation methodology in some states.
- » <u>Background</u>: Each state Department of Insurance (DOI) determines the requirements for agents and brokers in their specific state. CMS validates the status of an agent's or broker's licensure through the NIPR on a weekly basis. Specifically, licensure validation is determined by checking license status and the presence of a valid health LOA in the resident state for each agent or broker.
  - **Note:** If you reside in Florida, Texas, Utah, or Wisconsin, you must have an appointment with a health insurance carrier.
- » Agents and brokers who do not have an approved health-related LOA, as determined by their resident state, will lose their access to Marketplace systems and will not be able to assist consumers with Marketplace activities for Plan Year 2024.

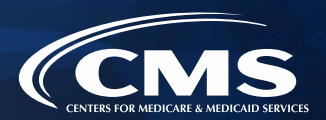

- » Agents and brokers can take several steps now to check and see if they need to take further action.
  - Check resident state requirements for Appointment Level LOA, Approved Class Type and/or Approved License Level LOA at <u>https://data.healthcare.gov/AB-NIPR-Health-Line-Of-Authority</u>.
  - Then, agents and brokers can go to NIPR at <u>https://nipr.com/licensing-center/add-a-line-of-authority</u> and use the "Look Up Your National Producer Number (NPN)" tool at the bottom of the page to check their personal licensure information for their resident state.
  - If agents and brokers do not have the required resident state LOA, they can use the links to "Add a Line of Authority" and work directly with their resident state DOI regarding licensing requirements.
- » The validation of agents' and brokers' licenses will be reviewed weekly following completion of the required annual agent and broker Registration and Training. Agents and brokers can check the RCL at <u>https://data.healthcare.gov/ab-registration-completion-list</u> to confirm that their NPN is listed and the "NPN Valid (Current Year Only)" reflects "Y" for yes prior to assisting consumers with enrollment.

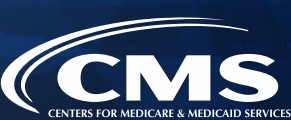

- 1. Update the Agent and Broker Profile in the Marketplace Learning Management System (MLMS) via the CMS Enterprise Portal.
- 2. Complete Marketplace Training on the MLMS or through an HHS-approved Vendor via the CMS Enterprise Portal.
- 3. Read and accept the applicable Marketplace Agreement(s) on the MLMS.
- 4. Confirm completion of all registration steps by logging back in to the "Agent and Broker Registration Status" page on the CMS Enterprise Portal and printing the completion certificate.

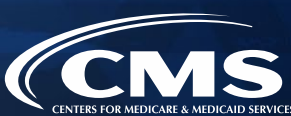

### **Plan Year 2024 Enhancements**

- » Marketplace training for agents and brokers is now available on mobile devices!
- Marketplace training now has a streamlined look and feel that is easier to navigate.
- Later this year, Marketplace training for Plan Year 2024 will be available to agents and brokers in Spanish on the MLMS.
- There will be two vendors, HealthSherpa & INSXCloud, that will be offering training for Plan Year 2024.

### Plan Year 2024 Marketplace Training for Returning Agents and Brokers

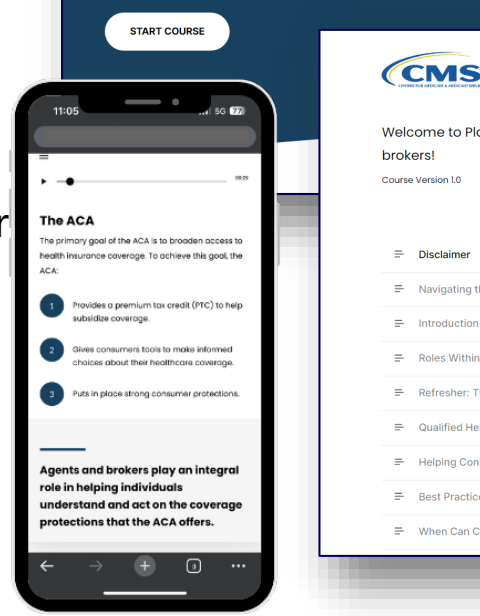

| /elcome to Plan Year 2024 Marketplace training for returning agents a | and |
|-----------------------------------------------------------------------|-----|
| rokers!                                                               |     |

| = | Disclaimer                                         |  |
|---|----------------------------------------------------|--|
| = | Navigating this Module                             |  |
| = | Introduction and Objectives                        |  |
| = | Roles Within the Marketplace                       |  |
| = | Refresher: The Marketplace and Medicaid            |  |
| = | Qualified Health Plan Refresher                    |  |
| = | Helping Consumers Compare Plans                    |  |
| = | Best Practices Across Enrollment Pathways          |  |
| = | When Can Consumers Enroll in Marketplace Coverage? |  |
|   |                                                    |  |

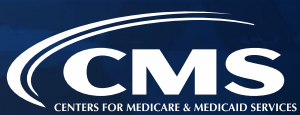

- » Returning Individual Marketplace agents and brokers are eligible to take a condensed training (Marketplace Training for Returning Agents and Brokers) to complete the Individual Marketplace training requirement.\*
- » The required portion of Marketplace Training for Returning Agents and Brokers takes approximately one hour to complete.
- » Returning agents and brokers will be automatically enrolled in Marketplace Training for Returning Agents and Brokers, but can enroll in additional curricula, such as Small Business Health Options Program (SHOP) training or the full Individual Marketplace training, as desired.

\*Training is only required for participation in the Individual Marketplace. If agents and brokers participate in the SHOP they are encouraged, but not required, to take SHOP training.

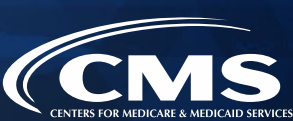

- » The curriculum for the Marketplace Training for Returning Agents and Brokers consists of one required training module and one required exam.
- » Following the training, agents and brokers will be prompted to complete the Marketplace training exam. This exam consists of 10 questions that will test understanding of the concepts presented in the training. Agents and brokers must pass the exam with a 70% score or better to receive credit for taking the course.

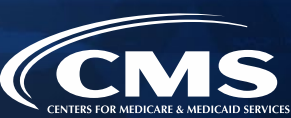

» The full training curriculum is available in the "Training Options" widget on the agent and broker welcome page.

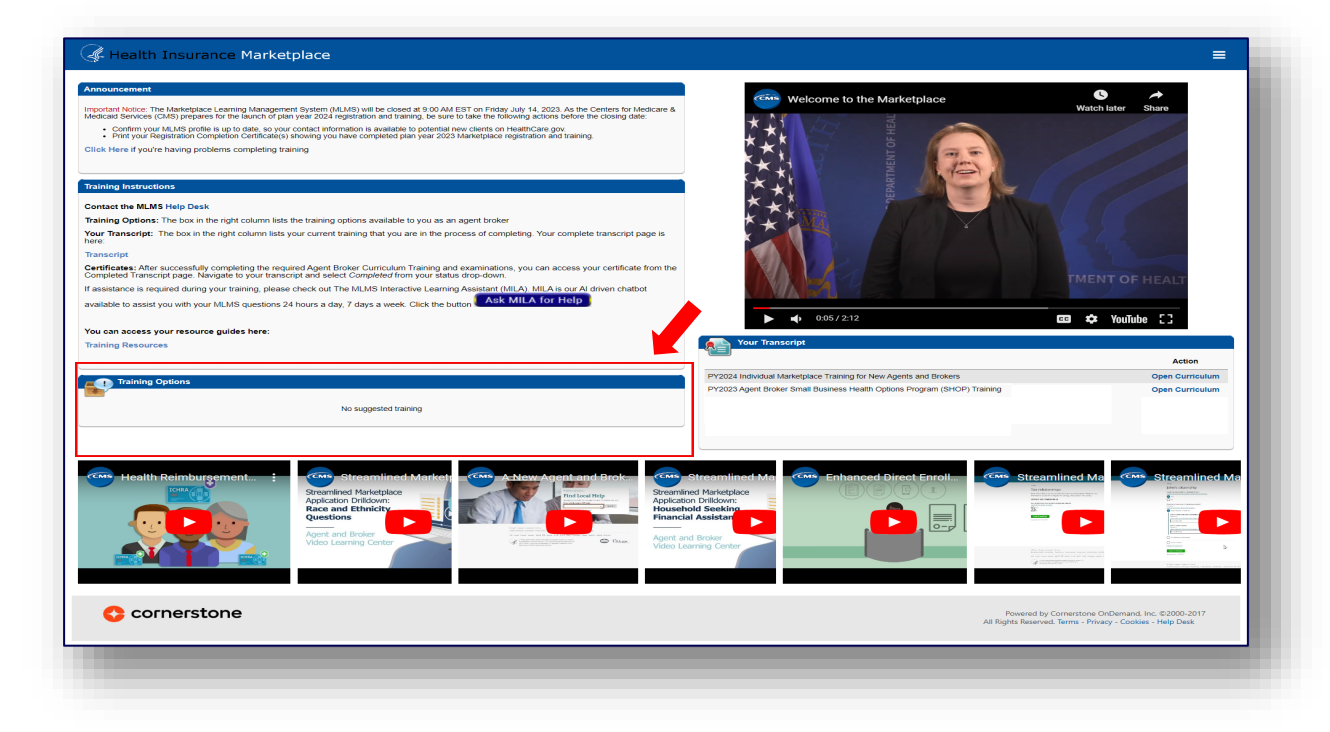

- » To ensure an agent or broker is eligible for Marketplace Training for Returning Agents and Brokers, they should confirm that their NPN appears on the <u>Agent and</u> <u>Broker FFM Registration Completion List</u> for Plan Year 2023.
- » If an agent or broker believes they completed the Plan Year 2023 registration and training process, but do not find their name on the RCL, they can send an email to <u>FFMProducer-</u> <u>AssisterHelpDesk@cms.hhs.gov</u> for additional assistance.

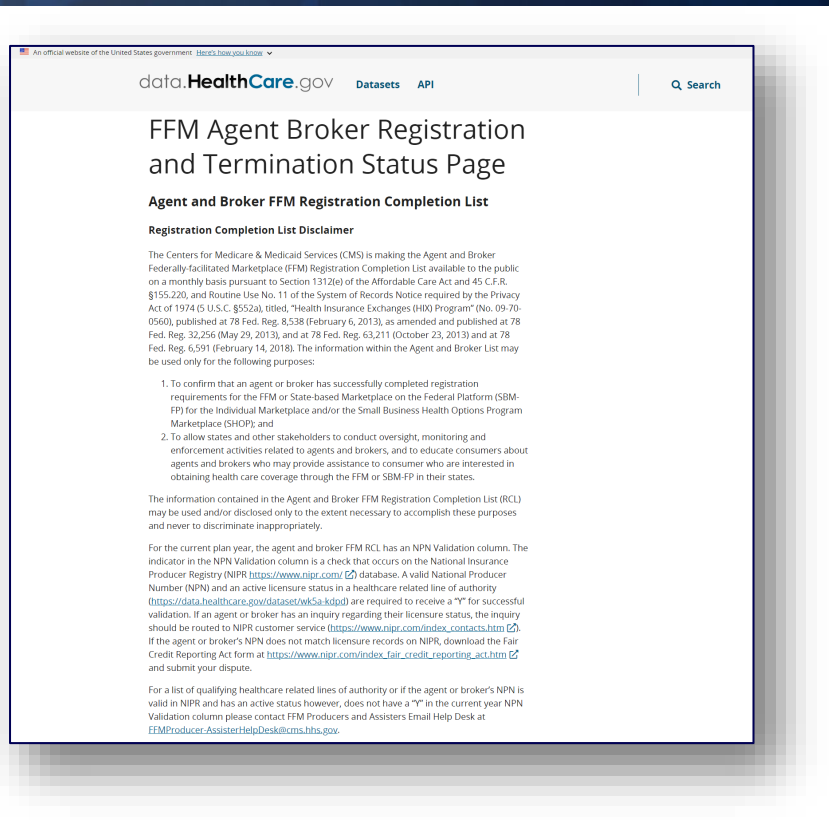

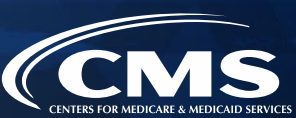

» Returning agents and brokers will automatically be assigned to the returning training. Agents and brokers will navigate to "View Your Transcript" and will see the returning curriculum in "Active" status.

|                                       | Change Active to                            | Welcor<br>Here you can manage all<br>Completed to view your Complet | The toyour Transcript<br>your Not Started, In Progress, or Completed learning,<br>d learning, and change Completed to Active to view your In Progress learn | Return to  | Home<br>Learning<br>Learner Home      | ~ |
|---------------------------------------|---------------------------------------------|---------------------------------------------------------------------|----------------------------------------------------------------------------------------------------|------------|---------------------------------------|---|
| $\checkmark$                          |                                             |                                                                     |                                                                                                    |            | Events Calendar<br>Training Resources | > |
| Filter by Training Statu              | Sort by                                     | Filter by Training Type                                             | Search by                                                                                                    | y Keyword  |                                       |   |
| Active                                | Date Added *                                | All Types 🔻                                                         | Search                                                                                                    |            |                                       |   |
| Search Results (23) PY2024 Due : No D | AB Marketplace T<br>ue Date Status : In Pro | raining -Individual Market<br>gress Training Type : Curriculum      | lace for Returning Agents and Brokers(L3.2)                                                                                                    | Open Curri |                                       |   |

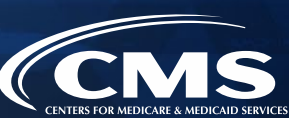

- » There are two options for completing Plan Year 2024 training:
  - CMS-developed training through the MLMS (Individual Marketplace and Small Business Health Options Program [SHOP]); (No CEUs) or
  - HHS-approved vendor (Individual Marketplace only). The two HHS-approved vendors for this year are HealthSherpa and INSXCloud.
- » An agent or broker only needs to complete training one time for each plan year.
- » The approved vendor is required to offer CEUs in a minimum of five states where the Marketplace operates (45 CFR § 155.222).
  - Agents and brokers can use these CEUs to meet state licensure requirements for continuing education.
  - There is no fee for HHS-approved vendor CEUs.
  - For more information on individual state CEU requirements, check with the respective state Department of Insurance.

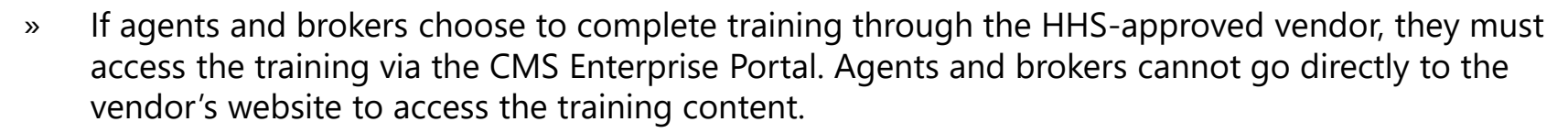

» Click the Marketplace Training – Agent Broker tile and select the Vendor Training option shown below, and the <u>CMS Enterprise Portal will redirect to their website.</u>

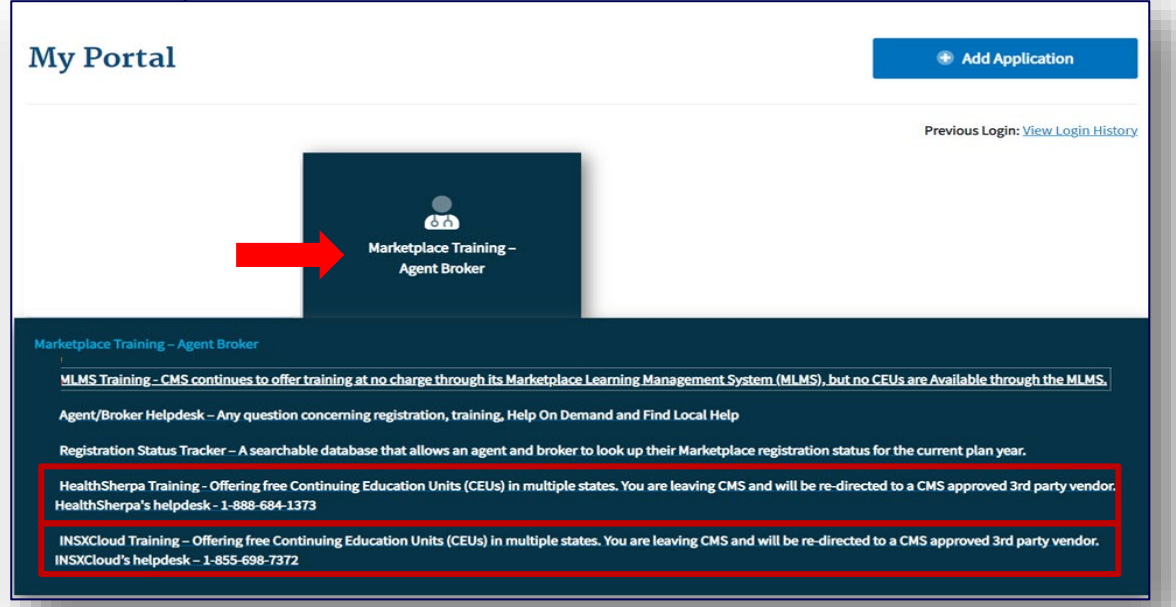

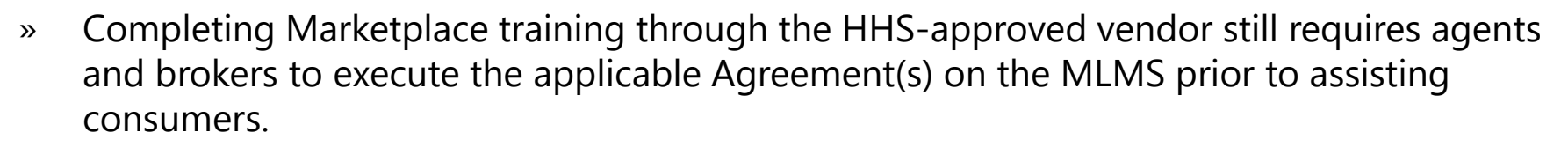

» Once an agent or broker completes training through the HHS-approved vendor, they will be directed to log back into the CMS Enterprise Portal to complete registration, including signing the applicable Marketplace Agreement(s) on the MLMS (Step 3).

**Remember!** Agents and brokers cannot enroll consumers in Marketplace coverage or be compensated for their work until they return to the MLMS and complete all of the steps in the registration process.

Note: Agents and brokers who do not log into MLMS for more than a year will have their account deactivated, requiring them to complete identity proofing again when they return. Returning individuals with a deactivated account should ensure they are using the same FFM User ID they used previously and their Social Security number (SSN) is populated in IDM.

# Step 3: Read and accept the applicable Marketplace Agreement(s) on the MLMS

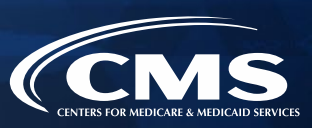

- 1. Update the Agent and Broker Profile in the MLMS via the CMS Enterprise Portal.
- 2. Complete Marketplace Training on the MLMS or through an HHS-approved Vendor via the CMS Enterprise Portal.
- 3. Read and accept the applicable Marketplace Agreement(s) on the MLMS.
- 4. Confirm completion of all registration steps by logging back in to the "Agent and Broker Registration Status" page on the CMS Enterprise Portal and printing the completion certificate.

## Step 3: Read and accept the applicable Marketplace Agreement(s) on the MLMS (continued)

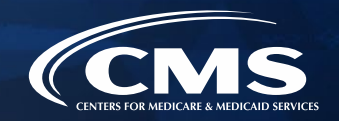

- » Agents and brokers must execute the Agreement(s) associated with the Marketplace(s) they are participating in:
  - o Individual Marketplace General Agreement
  - o Individual Marketplace Privacy and Security Agreement
  - SHOP Privacy and Security Agreement
- » An agent or broker must update their MLMS profile information and complete the required training and exams before they can sign the Agreement(s).

Step 4: Confirm completion of all registration steps by logging back in to the CMS Enterprise Portal and printing the completion certificate

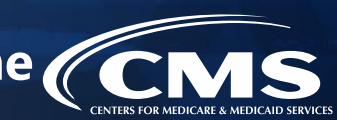

- 1. Update the Agent and Broker Profile in the MLMS via the CMS Enterprise Portal.
- 2. Complete Marketplace Training on the MLMS or through an HHS-approved Vendor via the CMS Enterprise Portal.
- 3. Read and accept the applicable Marketplace Agreement(s) on the MLMS.
- 4. Confirm completion of all registration steps by logging back in to the CMS Enterprise Portal and printing the completion certificate.

Step 4: Confirm completion of all registration steps by logging back in to the CMS Enterprise Portal and printing the completion certificate (continued)

- » After completing the required Agent Broker Curriculum Training and examinations, agents and brokers can access their certificate from the Transcript page. Navigate to the transcript and select "Completed" from the status drop-down. Select the blue "View Completion Page" button next to the desired course. On the Completion page, select "View My Certificate."
  - <u>Note:</u> Agents and brokers can also view the certificate of completion without going to the completion page.
     Under the "View Completion" button there is a menu for both completion page and direct launch of certificate.

| Training Completion                                                                          | Transcript: Ana Gonzalez                                                                                                    |                                                      |
|----------------------------------------------------------------------------------------------|----------------------------------------------------------------------------------------------------|------------------------------------------------------|
| You have completed <b>PY2023 Agent Broker Marketplace Training - Individual Marketplace!</b> | Welcome to your Transcript<br>Here you can manage all of your Not Stated, In Progress, or Completed learning.<br>Change Active to Completed to view your Completed saming, and change Completed to Active to view your In Progress k | Return to Home page »                                |
| What's next?                                                                                 | Films ha Variable Statute Statute Theorem Statute Tara                                                                                                    | h hu Kanuard                                         |
|                                                                                              | ritter by realing sectus sort by     ritter by realing sectus     sector       Completed     Completion Date     All Types       Search Results (1)     Search                                                                       | h Q                                                  |
|                                                                                              | Completed : 7/12/2023 Status : Completed Training Type : Curriculum                                                                                                    | View Completion Page<br>View Certificate             |
| Continue to Transcript                                                                       |                                                                                                    | View Training Details<br>Move to Archived Transcript |

Step 4: Confirm completion of all registration steps by logging back in to the CMS Enterprise Portal and printing the completion certificate (continued)

- » The Registration Completion Certificate will include:
  - Agent's or broker's name
  - Agent's or broker's NPN(s)
  - The market segment(s) for the certificate
  - The Plan Year for the certificate
  - Completion date of FFM registration

|   | Tony Stark                                       |
|---|--------------------------------------------------|
|   | Agent/Broker Registration Completion Certificate |
|   | NPN:12345641, 45665455                           |
|   | Individual Marketplace                           |
|   | Registration status for plan year 2024           |
|   | Completed on: 8/19/2023                          |
|   |                                                  |
|   |                                                  |
|   |                                                  |
| 1 |                                                  |
| 4 | Health Insurance Marketplace                     |
|   |                                                  |

Issuers may request to view the Registration Completion Certificate(s). However, issuers are instructed to review the <u>Agent and Broker FFM Registration Completion List (RCL)</u> to confirm the registration status of agents and brokers.

Step 4: Confirm completion of all registration steps by logging back in to the CMS Enterprise Portal and printing the completion certificate (continued)

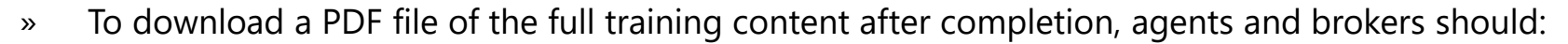

- 1. Locate the Training Resources menu.
- 2. Select the "Topics" tab.
- 3. Select the folder titled "Agent Broker Training PDFs."
- 4. Select the name of the file; this will open to a page where the agent/broker will be able to select the PDF file of the training content.

| Agent Broker Training PDFs                                                  | Manage Topic • Create Posting • | Health Insurance Marketplace                                                                            |           |
|-----------------------------------------------------------------------------|---------------------------------|----------------------------------------------------------------------------------------------------|-----------|
| Sort by Latest Reply ¥ Postings Author                                      | Search within topic Q           | Plan Year 2024 Training for Returning Agents and Brokers         Raushal patel posted about 3 hours ago | Options 🔻 |
| Plan Year 2024 Training for Returning Agents                                | 0 1 0                           | Plan, Year, 2024, Training, for, Returning, Agents, and, Brokers.pdf<br>792.97 K8                       |           |
| Plan Year 2024 Training for New Agents and Read the state about 3 hours ago | 0 1 0                           | ¥Låe                                                                                                    |           |
|                                                                             |                                 |                                                                                                    |           |

Step 4: Confirm completion of all registration steps by logging back in to the CMS Enterprise Portal and printing the completion certificate (continued)

- » Agents and brokers should also confirm that their information appears on the <u>RCL</u>.
- » Information may take one to two business days to appear on the RCL after completing all registration and training steps. It may take up to three business days to appear on Find Local Help.
- » If the NPN does not appear, go to the <u>Marketplace Registration Tracker</u> to check Marketplace registration status.
  - Enter an NPN and ZIP code.
  - Information is updated daily by 5:00 PM ET.
- » If additional assistance is needed, send an email to: FFMProducer-AssisterHelpDesk@cms.hhs.gov.

#### Agent and Broker Marketplace Registration Tracker

Current plan year registration status lookup tool

The Agent and Broker Registration Tracker is a searchable database that allows you to look up your Marketplace registration status with the National Producer Number (NPN) and ZiP Code that you have saved in your Marketplace Learning Management System (MLMS) profile for the current plan year.

| (numbers only)                  |  |  |
|---------------------------------|--|--|
| L<br>ZIP code<br>(5 digit only) |  |  |
|                                 |  |  |
| View Status                     |  |  |

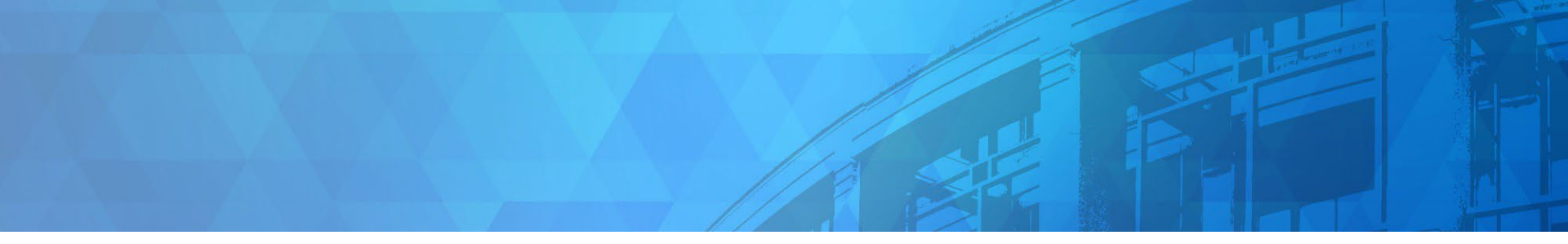

# Plan Year 2024 Health Insurance Marketplace® Updates

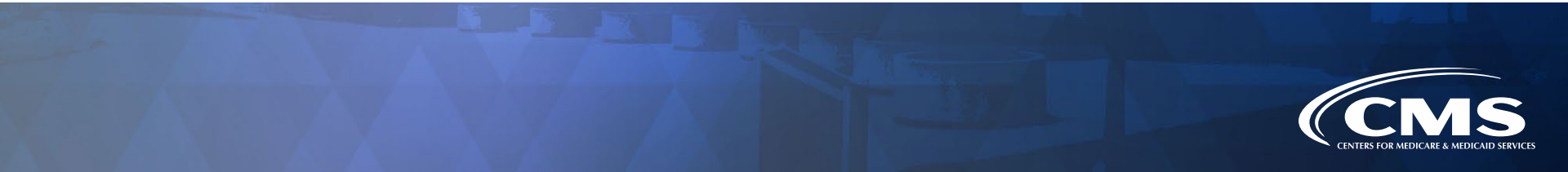

## **Accessing CMS Systems Abroad**

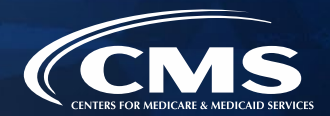

- » Agents and brokers may not access CMS systems at any point if they are outside of the United States of America (U.S.) or U.S. Territories. This includes Direct Enrollment (DE) and Enhanced Direct Enrollment (EDE) partner websites.
- » If <u>a consumer</u> is submitting or updating their application on HealthCare.gov and the consumer contacts the agent or broker while the agent or broker is outside of the U.S., it is possible for the agent or broker to provide verbal or written assistance to the consumer.
  - **Note:** Agents and brokers may never create a HealthCare.gov account for a consumer or log into a consumer's HealthCare.gov account—whether in the U.S. or outside of the country.
- » As stated in the Agent Broker Agreements, agents and brokers are not allowed to remotely connect or transmit data to the Federally-Facilitated Exchanges (FFE), State-based Exchanges on the Federal Platform (SBE-FP) or its testing environments nor remotely connect from locations outside of the United States of America or its territories, embassies, or military installations. This includes any such connection through virtual private networks ("VPNs").

# Accessing CMS Systems Abroad (continued)

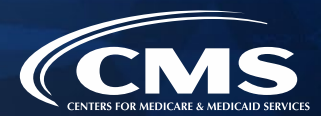

- » Examples of systems and websites that agents and brokers may not access from outside of the U.S. include:
  - HealthCare.gov and private DE and EDE websites
  - o <u>The CMS Enterprise Portal</u>
  - The <u>REGTAP</u> library. Note: Recordings and slide decks from REGTAP-hosted webinars and events are posted online and are available for review at any point. To access CMS event recording and slide decks, visit the <u>General Resources page</u>.
- » If you need additional assistance or to report suspected violations of these Marketplace requirements, contact the Agent/Broker Email Help Desk at <u>FFMProducer-AssisterHelpDesk@cms.hhs.gov</u>.

# Now Available: Model Consent Form

- » The <u>Model Consent Form</u> is now available to agents and brokers and has been posted to the <u>Agent and Broker General Resources webpage</u>.
  - Registered agents and brokers assisting consumers apply for and enroll in Marketplace coverage must document consumer consent prior to accessing or updating their Marketplace information. CMS does not prescribe the manner in which agents and brokers must document consent. Instead, there are different formats that may be acceptable for agents and brokers to use to document consumer consent, such as via a recorded phone call, text message, email, electronic document with digital signatures, physical document with wet signatures, etc. This model consent form serves as an example for how agents and brokers may document consent via a physical document with wet signatures.

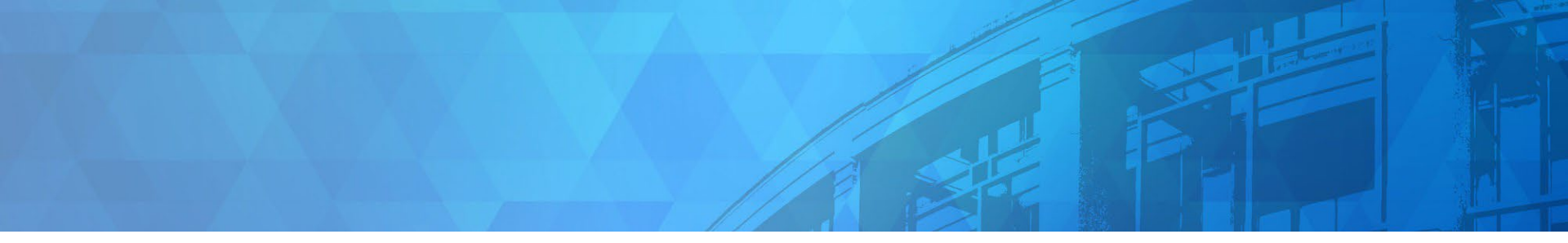

# Live Question/Answer Session & Agent and Broker Outreach Updates

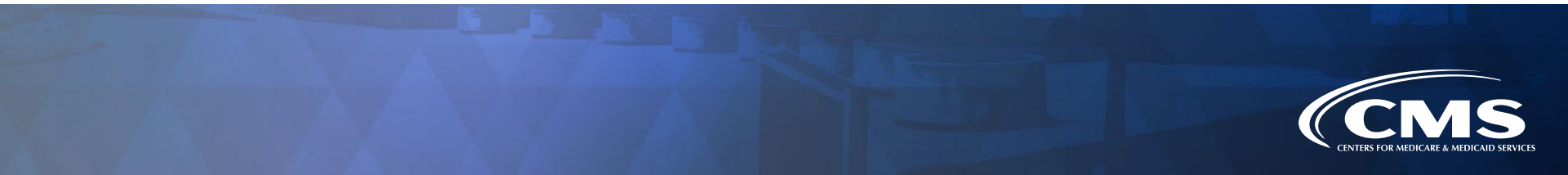

# Agent and Broker Resources Webpage (C

The Agent and Broker Resources » webpage contains a dynamic list of resources that provide helpful information, including guidance, regulations, previous webinar slides, guick reference guides, and more.

**>>** 

Visit https://www.cms.gov/CCIIO/Progra ms-and-Initiatives/Health-Insurance-Marketplaces/General-Resources and search by topic or keyword to find resources that are relevant to agent and broker registration and training.

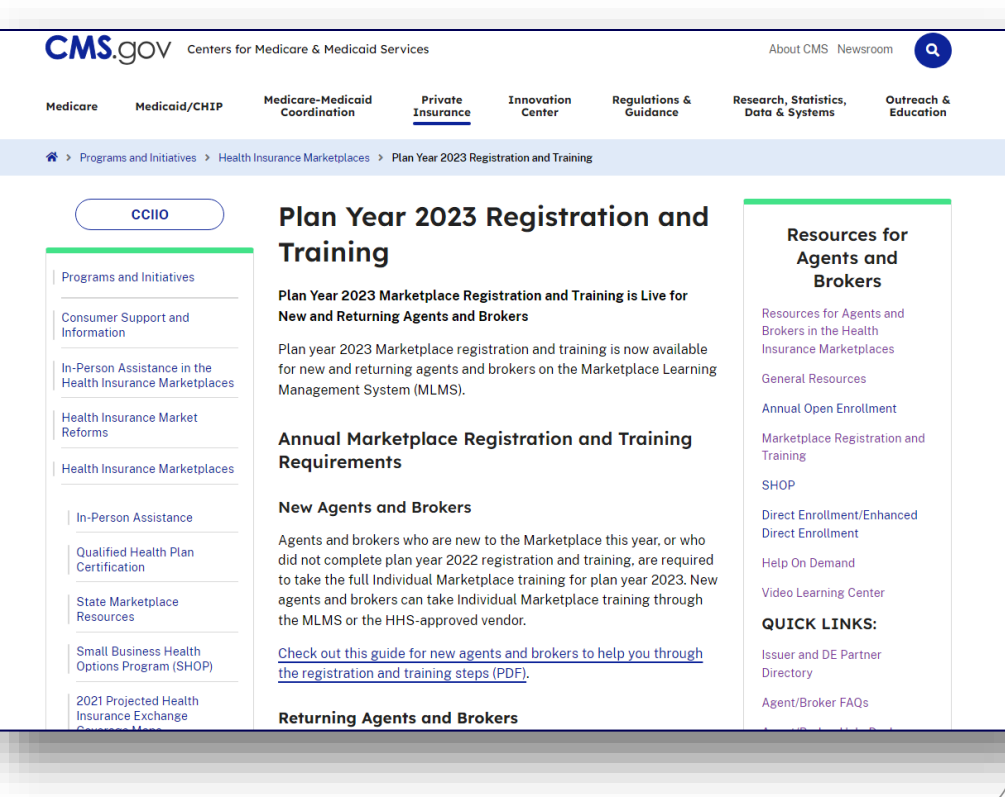

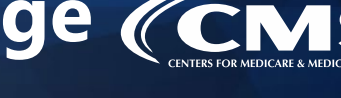

#### 45

# Agent and Broker Video Learning Center

- » The Agent and Broker Video Learning Center (VLC) on YouTube features technical assistance videos on a variety of topics to help agents and brokers navigate the Marketplace.
- » Agents and brokers can view the full playlist here: <u>https://bit.ly/3hXLyru</u>.

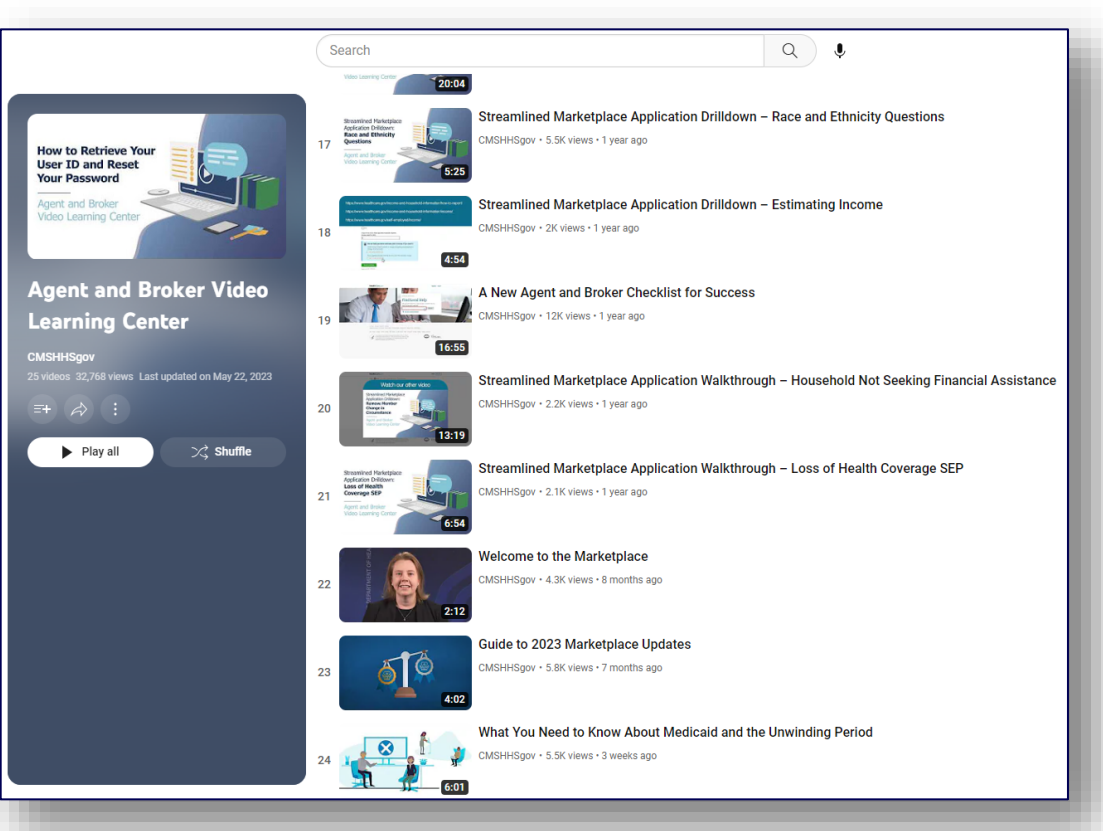

# Frequently Asked Questions Database

- » The Agent and Broker Frequently Asked Questions (FAQs) website includes a category dedicated to <u>Registration and Training FAQs.</u>
- » This self-service resource is available online and is linked in the Agent and Broker Resources webpage.

|                                                                                                    | FAQS HOME                                                                                                    | RESOURCES FOR AGE                                                              | NTS & BROKERS                                                                                           | AGENT & BROKER                                                                                                    | HELP DESKS                                                           |
|----------------------------------------------------------------------------------------------------|----------------------------------------------------------------------------------------------------|--------------------------------------------------------------------------------|----------------------------------------------------------------------------------------------------|----------------------------------------------------------------------------------------------------|----------------------------------------------------------------------|
|                                                                                                    |                                                                                                    |                                                                                |                                                                                                    |                                                                                                    |                                                                      |
|                                                                                                    | Search                                                                                                    |                                                                                |                                                                                                    | SEARCH                                                                                                    |                                                                      |
|                                                                                                    |                                                                                                    |                                                                                |                                                                                                    |                                                                                                    |                                                                      |
| FAQ CATEG                                                                                                    | iories 🗸                                                                                                    |                                                                                |                                                                                                    |                                                                                                    |                                                                      |
| AMERICAI                                                                                                    | N RESCUE PLAN ACT (ARP)                                                                                                    |                                                                                |                                                                                                    |                                                                                                    |                                                                      |
| CITIZENS                                                                                                    | HIP AND IMMICRATION                                                                                                    |                                                                                |                                                                                                    |                                                                                                    |                                                                      |
|                                                                                                    |                                                                                                    |                                                                                |                                                                                                    |                                                                                                    |                                                                      |
| COMPENS                                                                                                    | SATION AND NATIONAL PRODUCER NU                                                                                                    | MBERS                                                                          | ) webpage. This p                                                                                       | age provides answers t                                                                                             | to commonly asked                                                    |
| COMPENS<br>DIRECT EN                                                                                                   | SATION AND NATIONAL PRODUCER NU<br>NROLLMENT AND ENHANCED DIRECT I                                                                                                    | MBERS<br>DNS (FAQS<br>ENROLLMENT<br>Selling Sn                                 | ) webpage. This p<br>nall Business Hea                                                                  | age provides answers t<br>Ith Options Program (S                                                                   | to commonly asked<br>HOP) insurance, and                             |
| COMPENS<br>DIRECT EN<br>ENROLLIN                                                                                       | SATION AND NATIONAL PRODUCER NU<br>NROLLMENT AND ENHANCED DIRECT I<br>NG CONSUMERS IN HEALTH COVERAGE                                                                                                    | MBERS<br>ENROLLMENT<br>Selling Sr                                              | ) webpage. This p<br>nall Business Hea                                                                  | age provides answers t<br>Ith Options Program (S                                                                   | to commonly asked<br>HOP) insurance, and                             |
| COMPENS<br>DIRECT EN<br>ENROLLIN<br>ESTIMATIN                                                                          | NIT AND INFINIOUS OF THE SATION AND NATIONAL PRODUCER NU<br>NROLLMENT AND ENHANCED DIRECT I<br>NG CONSUMERS IN HEALTH COVERAGE<br>NG HOUSEHOLD INCOME                                                                                                    | MBERS<br>ENROLLMENT<br>Selling Sn                                              | ) webpage. This p<br>nall Business Hea<br>g keywords or par                                             | age provides answers f<br>Ith Options Program (S                                                                   | to commonly asked<br>HOP) insurance, and                             |
| COMPENS<br>DIRECT EN<br>ENROLLIN<br>ESTIMATIN<br>HEALTH R                                                              | NIT AND INFINIOUS OF THE REPORT OF THE REPORT OF THE REPOR | MBERS<br>ENROLLMENT<br>ad by typin<br>al by typin<br>al by typin<br>alp you wh | ) webpage. This p<br>nall Business Hea<br>g keywords or par<br>en assisting your                        | age provides answers t<br>Ith Options Program (S<br>ts of your question in th<br>clients.                          | to commonly asked<br>HOP) insurance, and<br>ne search bar above. Mos |
| COMPENS<br>DIRECT EN<br>ENROLLIN<br>ESTIMATIN<br>HEALTH R<br>HELPING                                                   | NIT AND INFINIOUS OF THE PRODUCER NU<br>NROLLMENT AND ENHANCED DIRECT I<br>NG CONSUMERS IN HEALTH COVERAGE<br>NG HOUSEHOLD INCOME<br>LEIMBURSEMENT ARRANGEMENTS<br>CONSUMERS MANAGE THEIR HEALTH (                                                                                                    | MBERS<br>ENROLLMENT<br>2d by typin<br>20verage                                 | ) webpage. This p<br>nall Business Hea<br>g keywords or par<br>en assisting your                        | age provides answers I<br>th Options Program (S<br>ts of your question in th<br>clients.                           | to commonly asked<br>HOP) insurance, and<br>he search bar above. Mos |
| COMPENS<br>DIRECT EN<br>ENROLLIN<br>ESTIMATIN<br>HEALTH R<br>HELPING G<br>HELPON                                       | NR VALUMENTATIONAL PRODUCER NU<br>NROLLMENT AND ENHANCED DIRECT I<br>NG CONSUMERS IN HEALTH COVERAGE<br>NG HOUSEHOLD INCOME<br>LEIMBURSEMENT ARRANGEMENTS<br>CONSUMERS MANAGE THEIR HEALTH (<br>DEMAND AND FIND LOCAL HELP                                                                                                    | MBERS<br>ENROLLMENT<br>2d by typin<br>20veRAGE<br>2gories" at                  | ) webpage. This p<br>nall Business Hea<br>g keywords or par<br>en assisting your                        | age provides answers I<br>Ith Options Program (S<br>ts of your question in th<br>clients.<br>ntly asked questions. | to commonly asked<br>HOP) insurance, and<br>he search bar above. Mos |
| COMPENS<br>DIRECT EN<br>ENROLLIN<br>ESTIMATIN<br>HEALTH R<br>HELPING O<br>HELP ON D                                    | NR YAON AND NATIONAL PRODUCER NU<br>NROLLMENT AND ENHANCED DIRECT I<br>NG CONSUMERS IN HEALTH COVERAGE<br>NG HOUSEHOLD INCOME<br>LEIMBURSEMENT ARRANGEMENTS<br>CONSUMERS MANAGE THEIR HEALTH O<br>DEMAND AND FIND LOCAL HELP<br>I TAX CREDITS AND FORM 1095-A                                                                                                    | MBERS<br>ENROLLMENT<br>2d by typin<br>20VERAGE<br>2gories" at                  | ) webpage. This p<br>nall Business Hea<br>g keywords or par<br>en assisting your<br>pove to find freque | age provides answers f<br>Ith Options Program (S<br>ts of your question in th<br>clients.<br>ntly asked questions. | to commonly asked<br>HOP) insurance, and<br>he search bar above. Mos |
| COMPENS<br>DIRECT EN<br>ENROLLIN<br>ESTIMATIN<br>HEALTH R<br>HELPING<br>HELPING<br>PREMIUM<br>PRIVACY F                | NR YAD MINIMADUNICATIONAL PRODUCER NU<br>NROLLMENT AND ENHANCED DIRECT I<br>NG CONSUMERS IN HEALTH COVERAGE<br>NG HOUSEHOLD INCOME<br>LEIMBURSEMENT ARRANGEMENTS<br>CONSUMERS MANAGE THEIR HEALTH O<br>DEMAND AND FIND LOCAL HELP<br>I TAX CREDITS AND FORM 1095-A<br>AND SECURITY RFOLIREMENTS                                                                                                    | MBERS<br>ENROLLMENT<br>2d by typin<br>20VERAGE<br>2gories" at                  | ) webpage. This p<br>nall Business Hea<br>g keywords or par<br>en assisting your<br>pove to find freque | age provides answers I<br>Ith Options Program (S<br>ts of your question in th<br>clients.<br>ntly asked questions. | to commonly asked<br>HOP) insurance, and<br>he search bar above. Mos |
| COMPENS<br>DIRECT EN<br>ENROLLIN<br>ESTIMATH<br>HEALTH R<br>HELPING O<br>HELP ON D<br>PREMIUM<br>PRIVACY &<br>REGISTRA | NR VIEW INITIAL PRODUCER NU<br>NROLLMENT AND ENHANCED DIRECT I<br>NG CONSUMERS IN HEALTH COVERAGE<br>NG HOUSEHOLD INCOME<br>LEIMBURSEMENT ARRANGEMENTS<br>CONSUMERS MANAGE THEIR HEALTH O<br>DEMAND AND FIND LOCAL HELP<br>I TAX CREDITS AND FORM 1095-A<br>AND SECURITY REQUIREMENTS<br>VIEW AND TRAINING REQUIREMENTS                                                                                                    | MBERS<br>ENROLLMENT<br>ed by typin<br>overage<br>egories" at                   | ) webpage. This p<br>nall Business Hea<br>g keywords or par<br>en assisting your<br>pove to find freque | age provides answers I<br>Ith Options Program (S<br>ts of your question in th<br>clients.<br>ntly asked questions. | to commonly asked<br>HOP) insurance, and<br>te search bar above. Mos |

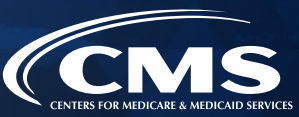

# **Upcoming Webinars & Office Hours**

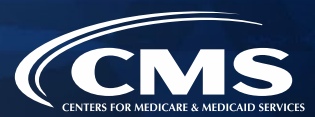

**Upcoming Webinar Topics** 

Marketplace Compliance

The Marketplace and Group Insurance Coverage

Welcome to the Marketplace: A Guide for NEW Agents and Brokers

Preparing for Plan Year 2024 Open Enrollment

Plan Year 2024 Marketplace Policy Operations & Updates

The Marketplace and Cybersecurity for Plan Year 2024

Help On Demand for Plan Year 2024

Mastering the Marketplace Application for Plan Year 2024

### Upcoming Webinar & Office Hours (continued)

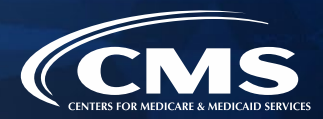

Register for upcoming office hours by visiting <u>https://www.regtap.info/</u> and following the instructions below. Once an agent or broker registers for office hours on REGTAP, they are registered for the entire office hours series. Registration for webinars will be available as the date approaches.

- 1. Log in to REGTAP. If an agent or broker is new to REGTAP, click "Register as a New User." Agents and brokers will receive an email to confirm their account.
- 2. Click "Training Events" on "My Dashboard."
- 3. Click the "View" icon next to the desired webinar topic/title.
- 4. Click the "Register Me" button.
- For further assistance logging in to REGTAP or registering for a webinar, contact the Registrar at 1-800-257-9520 or <u>registrar@REGTAP.info</u>. Assistance is available Monday through Friday from 9:00 AM - 5:00 PM ET. Registration closes 24 hours prior to each event.

| Office Hour Dates           | Time               |
|-----------------------------|--------------------|
| Thursday, August 17, 2023   | 2:30 – 3:30 PM EST |
| Thursday, November 2, 2023  | 1:30 – 2:30 PM EST |
| Thursday, November 16, 2023 | 1:30 – 2:30 PM EST |
| Thursday, December 7, 2023  | 1:30 – 2:30 PM EST |
| Thursday, January 4, 2024   | 1:30 – 2:30 PM EST |

# **Additional Resources**

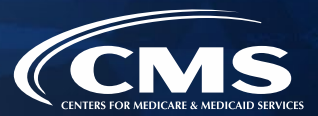

» The video recordings, and corresponding transcripts, of the **2023 Agent and Broker Summit** presentations are now available for viewing on <u>REGTAP</u>.

#### Additional Resources: 2023 Agent and Broker Summit

Welcome to the 2023 Agent and Broker Summit: Video and Transcript

Agent and Broker Panel Discussion – Connecting Consumers to Coverage: Increasing Access to Health Insurance Coverage and Advancing Health Equity: Video and Transcript

CMS SME Panel Discussion: Ask CMS: Understanding Best Practices and Challenges Faced by Agents and Brokers in the Marketplace: Video and Transcript

Expanding Your Reach: Utilizing Find Local Help, Help on Demand, and Agent & Broker Recognition Programs to Increase Access to Coverage: Video and Transcript

Data Matching Issues Workshop: Minimizing and Resolving Enrollment Blockers: Video and Transcript

Navigating the Medicaid Unwinding Period: Ensuring Consumers Stay Covered: Video and Transcript

Making Enrollment Decisions: Best Practices for Maximizing Consumer Coverage: Video and Transcript

Marketplace Compliance and Agent/Broker Regulations: Understanding Key CMS Rules and Regulations to Maintain Marketplace Compliance: Video and Transcript

Eligibility Workshop: Navigating Complex Eligibility and Enrollment Scenarios: Video and Transcript

# Agent and Broker Marketplace Help Desks and Call Centers

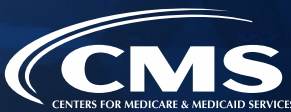

| Name                                                                | Phone # and/or Email<br>Address                      | Types of Inquiries Handled                                                                                                    | Hours (Closed<br>Holidays)          |
|---------------------------------------------------------------------|------------------------------------------------------|----------------------------------------------------------------------------------------------------|-------------------------------------|
| Agent and Broker<br>Training and<br>Registration Email<br>Help Desk | MLMSHelpDesk@cms.hh<br>s.gov                         | <ul> <li>Technical or system-specific issues related to the MLMS</li> <li>User-specific questions about maneuvering in the MLMS site, or accessing training and exams</li> </ul>                                                                                                    | Monday-Friday<br>9:00 AM-5:30 PM ET |
| Marketplace<br>Service Desk                                         | 855-CMS-1515<br>855-267-1515<br>CMS_FEPS@cms.hhs.gov | <ul> <li>CMS Enterprise Portal password resets and account lockouts</li> <li>Other CMS Enterprise Portal account issues or error messages</li> <li>General registration and training questions (not related to a specific training platform)</li> <li>Login issues on the Classic Direct Enrollment agent and broker landing page</li> <li>Technical or system-specific issues related to the Marketplace Learning Management System (MLMS)</li> <li>User-specific questions about maneuvering in the MLMS site, or accessing training and exams</li> </ul> | Monday-Friday 8:00<br>AM-8:00 PM ET |
| Agent and Broker<br>Email Help Desk                                 | FFMProducer-<br>AssisterHelpDesk@cms.h<br>hs.gov     | <ul> <li>General enrollment and compensation questions</li> <li>Manual identity proofing/Experian issues</li> <li>Escalated registration and training questions (not related to a specific training platform)</li> <li>Agent and Broker Registration Completion List issues</li> <li>Find Local Help listing issues</li> <li>Help On Demand participation instructions or questions</li> <li>Report concerns that a consumer or another agent and broker has engaged in fraud or abusive conduct</li> </ul>                                                 | Monday-Friday 8:00<br>AM-6:00 PM ET |

## Agent and Broker Marketplace Help Desks and Call Centers (continued)

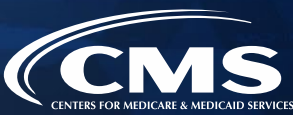

| Name                                                           | Phone # and/or Email<br>Address                                                            | Types of Inquiries Handled                                                                                                    | Hours (Closed<br>Holidays)          |
|----------------------------------------------------------------|--------------------------------------------------------------------------------------------|----------------------------------------------------------------------------------------------------|-------------------------------------|
| Marketplace Call<br>Center Agent<br>and Broker<br>Partner Line | 855-788-6275<br>Note: Enter an NPN to access<br>this line.<br>TTY users 1-855-889-<br>4325 | <ul> <li>Specific consumer application questions related to:</li> <li>Password reset for a consumer HealthCare.gov account,</li> <li>Special enrollment period not available on the consumer application, or</li> <li>Consumer specific eligibility and enrollment questions</li> </ul> | Monday- Sunday<br>24 hours/day      |
| SHOP Call Center                                               | 800-706-7893                                                                               | <ul> <li>Inquiries related to SHOP eligibility determinations on<br/>HealthCare.gov</li> <li>Contact the insurance company for most questions about SHOP<br/>plans, such as applications, enrollment, renewal, or changing or<br/>updating coverage.</li> </ul>                         | Monday-Sunday 24<br>hours/day       |
| Marketplace<br>Appeals Center                                  | 1-855-231-1751<br>TTY users 1-855-739-<br>2231                                             | <ul> <li>Status of a Marketplace eligibility appeal</li> <li>How to appoint an Authorized Representative to request<br/>Marketplace eligibility appeal on a consumer's behalf</li> </ul>                                                                                                | Monday-Friday<br>7:00 AM-8:30 PM ET |

# **Agent and Broker Resource Links**

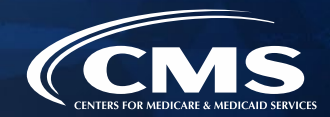

| Resource                                                      | Description                                                                                                    | Link                                                      |
|---------------------------------------------------------------|----------------------------------------------------------------------------------------------------|-----------------------------------------------------------|
| Agents and Brokers<br>Resources Webpage                       | Primary outlet for agents and brokers to receive information about<br>working in the Marketplace; provides the latest news and<br>resources, including newsletters, webinars, fact sheets, videos, and<br>tip sheets    | http://go.cms.gov/CCIIOAB                                 |
| HealthCare.gov                                                | Official site of the Marketplace; used for researching health coverage choices, eligibility, and enrollment                                                                                                    | https://www.healthcare.gov/                               |
| CMS Enterprise Portal                                         | Allows agents and brokers to securely complete identity proofing<br>and access the MLMS to complete annual, required Marketplace<br>agent and broker training and registration                                          | https://portal.cms.gov                                    |
| Agent and Broker FFM<br>Registration Completion<br>List (RCL) | Public list of agents and brokers who have completed Marketplace<br>registration; used by issuers to verify agents' and brokers'<br>eligibility for compensation for assisting with Marketplace<br>consumer enrollments | https://data.healthcare.gov/ffm ab registration l<br>ists |
| Agent and Broker<br>Marketplace<br>Registration Tracker       | Searchable database that allows users to look up their Marketplace registration status with the NPN and ZIP Code saved in their MLMS profile for the current Plan Year                                                  | https://data.healthcare.gov/ab-registration-<br>tracker/  |
| Find Local Help                                               | Tool available on HealthCare.gov that enables consumers to<br>search for a local, Marketplace-registered agent and broker to<br>assist with Marketplace enrollment                                                      | https://localhelp.healthcare.gov/                         |

## Agent and Broker Resource Links (continued)

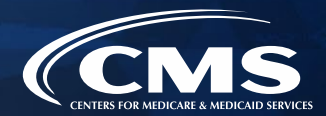

| Resource                                                 | Description                                                                                                    | Link                                                                                                    |
|----------------------------------------------------------|----------------------------------------------------------------------------------------------------|----------------------------------------------------------------------------------------------------|
| Help On Demand                                           | Consumer assistance referral system operated by Help On<br>Demand (formerly known as BigWave Systems) that connects<br>consumers seeking assistance with Marketplace-registered, state-<br>licensed agents and brokers in their area who can provide<br>immediate assistance with Marketplace plans and enrollments | https://www.cms.gov/cciio/programs-and-<br>initiatives/health-insurance-marketplaces/help-<br>on-demand-for-agents-and-brokers |
| Agent and Broker Video<br>Learning Center                | The Agent and Broker Video Learning Center features technical assistance videos on a variety of topics to help agents and brokers navigate the Marketplace.                                                                                                    | https://bit.ly/3hXLyru                                                                                                    |
| Frequently Asked<br>Questions for Agents<br>and Brokers  | Provides answers to commonly asked questions about working<br>with the Marketplace and helping clients enroll in and maintain<br>their coverage                                                                                                    | https://www.agentbrokerfaq.cms.gov/s/                                                                                          |
| List of Approved<br>Health-related Lines of<br>Authority | Provides a list of valid health-related lines of authority for agents and brokers by resident state                                                                                                    | https://data.healthcare.gov/AB-NIPR-Health-<br>Line-Of-Authority_                                                              |
| Partner Directory for<br>Agents and Brokers              | List of approved, participating issuers and web-brokers includes<br>entities that offer online resources for agents and brokers, such as<br>enrollment and client management functionality                                                                                                    | <u>https://data.healthcare.gov/issuer</u><br><u>-partner-lookup</u>                                                            |

## Agent and Broker Resource Links (continued)

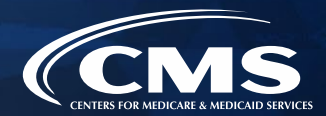

| Resource                                | Description                                                                                                   | Link                                                          |
|-----------------------------------------|----------------------------------------------------------------------------------------------------|---------------------------------------------------------------|
| National Insurance<br>Producer Registry | Provides licensure and compliance information for agents and brokers                                          | https://nipr.com/licensing-center/add-a-line-of-<br>authority |
| Agent and Broker NPN<br>Search Tool     | Enables users to search and find the correct NPN to enter in the MLMS profile and on Marketplace applications | https://nipr.com/help/look-up-your-npn                        |

# **Acronym Definitions**

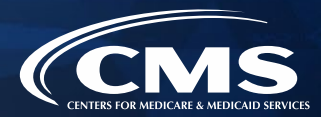

| Acronym | Definition                                  | Acronym | Definition                               |
|---------|---------------------------------------------|---------|------------------------------------------|
| CCIIO   | Center for Consumer Information and         | NPN     | National Producer Number                 |
| CEU     | Continuing Education Unit                   | RCL     | Registration Completion List             |
| CMS     | Centers for Medicare & Medicaid<br>Services | SHOP    | Small Business Health Options<br>Program |
| FFM     | Federally-facilitated Marketplace           |         |                                          |
| HHS     | Department of Health & Human<br>Services    |         |                                          |
| IDM     | Identity Management System                  |         |                                          |
| LOA     | Line of Authority                           |         |                                          |
| MFA     | Multi-Factor Authentication                 |         |                                          |
| MLMS    | Marketplace Learning Management<br>System   |         |                                          |
| NIPR    | National Insurance Producer Registry        |         |                                          |

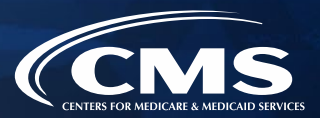

At the end of today's, we will have a live discussion and question and answer session. You will be able to ask your questions verbally or by written submission in the Q&A tab.

# Ŷ

### To ask a <u>verbal</u> question:

- If you are listening via the Zoom application, click **Raise Hand** in the webinar controls.
  - If you are listening via phone, dial **star (\*) nine (9)** to your Raise Hand.
    - Once your hand is raised, the facilitator will call on the **last three (3)** digits of your phone number.
    - When you hear the last three (3) digits of your phone number please dial star (\*) six (6) to unmute your line and state your name.

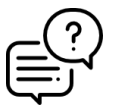

#### To submit a <u>written</u> question/view written responses:

- Type your question in the text box under the "Q&A" tab and click "Send."
- Click on the "**My Questions**" tab to view written responses to your questions.
- Click on the "All Questions" tab to view all questions that received a public response, since you've been logged into the webinar.

Please note: Due to time constraints, we may not be able to answer all questions posed during today's session either in writing, or during the live Q&A portion. CMS may use the context of your question to develop outreach materials in the future.

# **Webinar Session Survey**

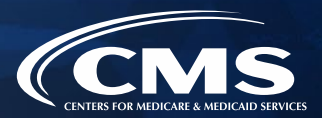

CMS welcomes your feedback regarding this webinar and values any suggestions that will allow us to enhance this experience for you.

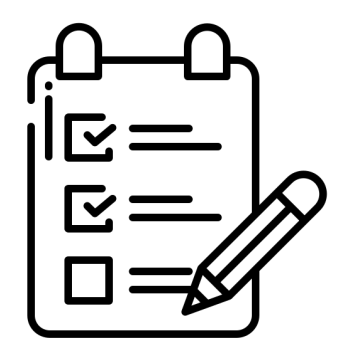

Shortly after this call, we will send a link to you for a convenient way to submit any ideas or suggestions you wish to provide that you believe would be valuable during these sessions. **Please take time to complete the survey and provide CMS with any feedback.** 

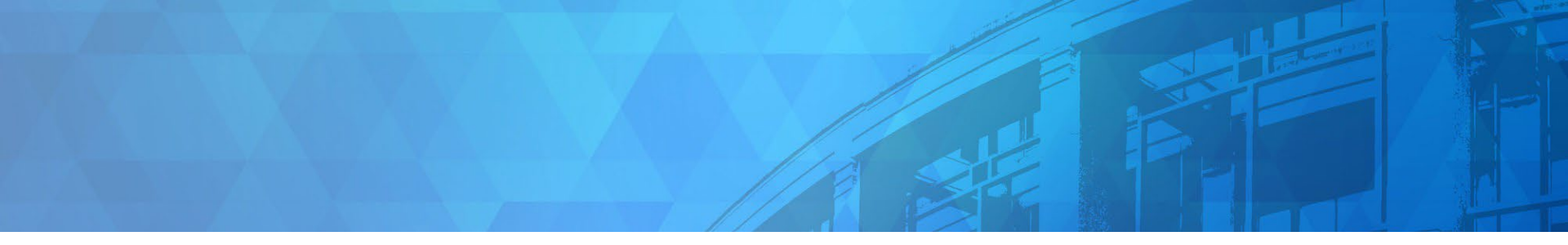

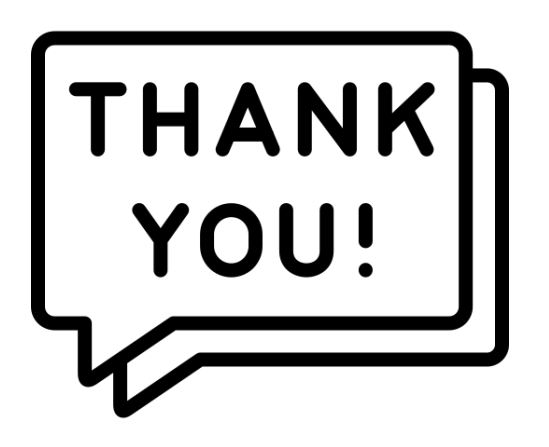

Agents and brokers are valued partners to all of us at CMS for the vital role you play in enrolling consumers in qualified health coverage.

We thank you for the trusted advice, support, and assistance you provide throughout the year and wish you continued success!

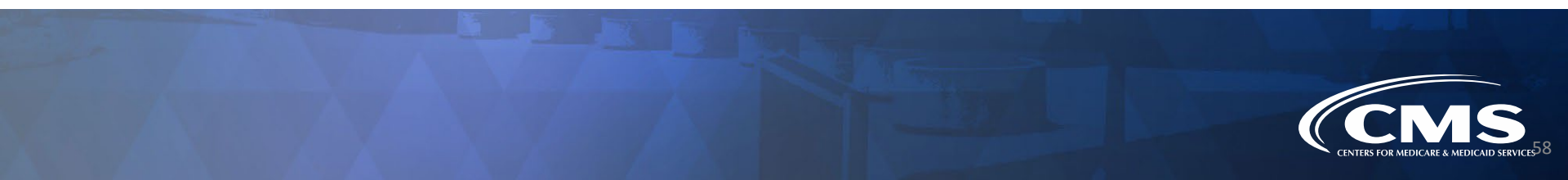